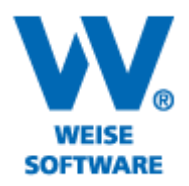

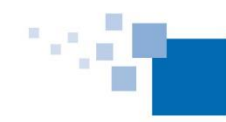

## ZWEITE FUSSZEILE

Sie haben die Möglichkeit, eine zweite Fußzeile einzufügen und zwar so, dass die erste Fußzeile nur auf der ersten Seite gedruckt wird und die zweite Fußzeile auf den Folgeseiten. Gehen Sie dazu bitte wie folgt vor:

1) Öffnen Sie die "Verwaltung Report-Vorlagen".

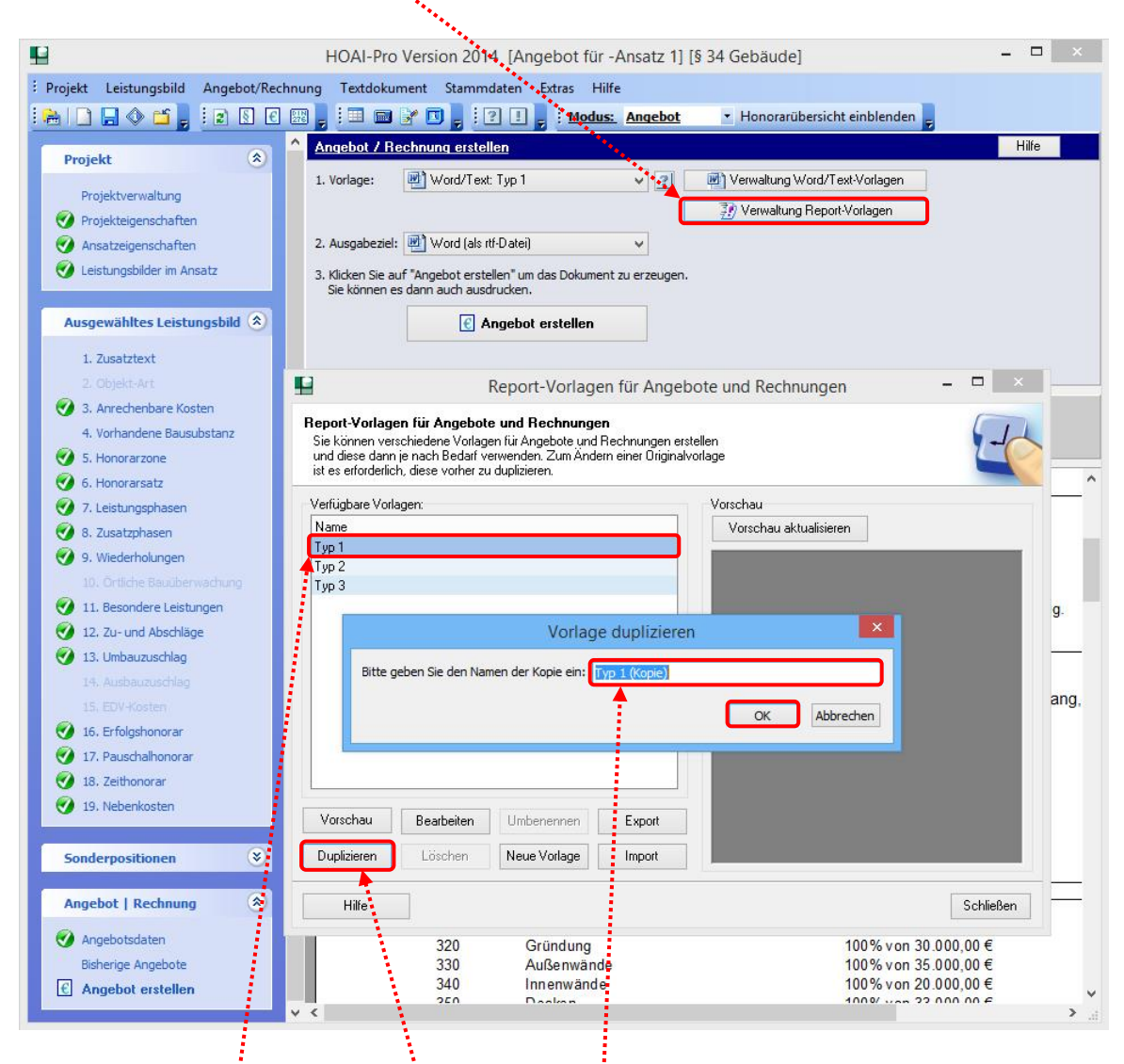

2) Wählen Sie eine Vorlage aus und duplizieren Sie diese. Dies ist erforderlich, damit die Originalvorlage unverändert erhalten bleibt. Vergeben Sie dann einen Namen und bestätigen Sie mit "OK".

## www.weise-software.de

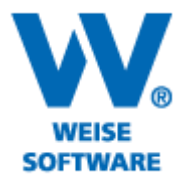

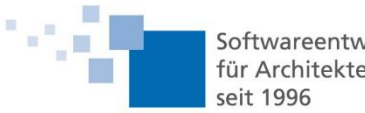

3) Die duplizierte Vorlage wird nun unter "Verfügbare Vorlagen" gespeichert. Bitte markieren Sie die neue Vorlage und mit Klick auf "Bearbeiten" öffnet sich der Reportgenerator.

| Keport-Vorlagen für Ar                                                                                                    | igebote und Rechnungen 🛛 🗕 🗙  |
|----------------------------------------------------------------------------------------------------|-------------------------------|
| <b>Alagen für Angebote und Rechnungen</b><br>in verschiedene Vollagen für Angebote und Rechnunge<br>dann je nach Bedarf verwenden. Zum Ändern einer Dir<br>rderlich, diese vorher zu duplizieren. | an erstellen<br>iginalvorlage |
| e Vorlagen:                                                                                                    | Vorschau                      |
|                                                                                                    | Vorschau aktualisieren        |
|                                                                                                    |                               |
|                                                                                                    |                               |
|                                                                                                    |                               |
| piej                                                                                                    |                               |
|                                                                                                    |                               |
|                                                                                                    |                               |
|                                                                                                    |                               |
|                                                                                                    |                               |
|                                                                                                    |                               |
| i de la companya de la companya de la companya de la companya de la companya de la companya de la companya de l                                                                                   |                               |
| i de la companya de la companya de la companya de la companya de la companya de la companya de la companya de l                                                                                   |                               |
|                                                                                                    |                               |
| u Bearbeiten Umbenennen Export                                                                                                    |                               |
|                                                                                                    |                               |
| en Löschen Neue Vorlage Import                                                                                                    |                               |
|                                                                                                    |                               |
| 2                                                                                                    | Schließen                     |

4) Fügen Sie über dieses Symbol einen neuen Seitenfuß ein.

÷

| •       |                                 | FastReport - Typ 1 (Kopie).fr3 – 🗖 🗙                                                                                                    |  |  |  |
|---------|---------------------------------|----------------------------------------------------------------------------------------------------|--|--|--|
| Datei   | Bearbeiten Report Ansicht Hilfe |                                                                                                    |  |  |  |
| 0       | 🗃 🖬 🖸 🚺 🛅 🏷 🛍 🖌 🕹 🛍             | っ (*   蹈 砧   雦 弾 違 100% - 2                                                                                                    |  |  |  |
|         | • 10 • 10 •                     | B / U Tr A ♥ ≫ = = = = = = = = = = = = = = = = = =                                                                                                    |  |  |  |
| k /     | Code (Data Page 1)              |                                                                                                    |  |  |  |
| sm =    |                                 | · 1 · 2 · 3 · 4 · 5 · 8 · 7 · 8 · 9 · 10 · 11 · 12 · 13 · 14 · 15 · 18 · 17 ·                                                                                  |  |  |  |
| a '     |                                 |                                                                                                    |  |  |  |
| Tr      |                                 |                                                                                                    |  |  |  |
| 1       | × ×                             |                                                                                                    |  |  |  |
|         | Reportite                       | PageHeader: PageHeader 1                                                                                                    |  |  |  |
|         |                                 |                                                                                                    |  |  |  |
|         | Seitenkonf -                    |                                                                                                    |  |  |  |
|         | Seitenfuß N                     |                                                                                                    |  |  |  |
|         | Konf -                          | Header: Header1                                                                                                    |  |  |  |
| 4       | Fuß                             |                                                                                                    |  |  |  |
|         | Masterdaten                     | MasterData: ADRESSKOPF_FREIRAUM                                                                                                    |  |  |  |
|         | Detaildaten                     |                                                                                                    |  |  |  |
|         | Subdetaildaten                  |                                                                                                    |  |  |  |
|         | Daten 4. Ebene                  |                                                                                                    |  |  |  |
|         | Daten 5. Ebene                  |                                                                                                    |  |  |  |
|         | Daten 6. Ebene                  |                                                                                                    |  |  |  |
| 164 [3  | E Gruppenkopf                   | MasterData: FIRMENKOPF 🗍 Rechnungskopf-Firma                                                                                                    |  |  |  |
|         | Gruppenfuß 🛛 🗠                  | [Rechnungskopf-Firma."Firma-Name"] [Rechnungskopf-Firma "Firma-Zusatz"], [Rechnungskopf-Firma."Firma-Strasse"],                                                |  |  |  |
| 49      | Child -                         | MasterData: ADRESSKOPF J Allgemeindaten                                                                                                    |  |  |  |
|         | Spaltenkopf 🗸 🖉                 | [Allgemeindaten."Adr-Firma"]                                                                                                    |  |  |  |
|         | Spaltenfuß                      | [Allgemeindaten."Adr-Firma2"]                                                                                                    |  |  |  |
|         | Overlay                         | [Aligemeindaten. Adr- Intel ][IIF( <aligemeindaten. adr-="" intel="">= , , )][Aligemeindaten. "Adr-Vomame"]<br/>[Aligemeindaten. "Adr-Name"]</aligemeindaten.> |  |  |  |
|         | Vertikale Bänder + = <          | Frant v ru mala co finaran v ru mala ru kum                                                                                                    |  |  |  |
| Zentime | ter  2,06; 10,80                | Page1                                                                                                    |  |  |  |

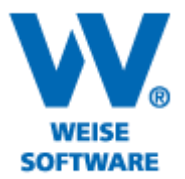

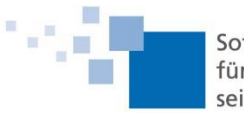

5) Scrollen Sie ans Seitenende, der eingefügte zweite Seitenfuß wird angezeigt.

| <b>u</b>                                                                                                    | FastReport - Typ 1 (Kopie).fr3 - 🗆 🗙                                                             |  |  |  |  |
|----------------------------------------------------------------------------------------------------|--------------------------------------------------------------------------------------------------|--|--|--|--|
| Datei Bearbeiten Report Ansicht Hilfe                                                                                                    |                                                                                                  |  |  |  |  |
| D 🗃 🖬 🔍   🚡 🛅 🏠 💷   🔺   🖇 🛍   🍠 🧡                                                                                                    | 昭 昭                                                                                              |  |  |  |  |
| ✓ <sup>7</sup> IT Arial ✓ 10 ✓ B I U                                                                                                    | "₂ Ѧ " ≫ >   5 5 5 5 1                                                                           |  |  |  |  |
| Code Data Page 1                                                                                                    |                                                                                                  |  |  |  |  |
| 20h                                                                                                    |                                                                                                  |  |  |  |  |
| Page1                                                                                                    |                                                                                                  |  |  |  |  |
| Teilrechnungen oder Sicherheitseinbehalt vorhanden. "Nachsteuertext"]                                                                                                    |                                                                                                  |  |  |  |  |
| TI A Memo1                                                                                                    | с                                                                                                |  |  |  |  |
| 2 × × ×                                                                                                    | Header: FORDERUNGEN_HEADER                                                                       |  |  |  |  |
|                                                                                                    | offene Rechnungsbeträge , Zahlung netto Zahlung USt. Zahlung brutto Restbetrag offen             |  |  |  |  |
| Page 1: TfrxReportPage V                                                                                                    |                                                                                                  |  |  |  |  |
| A (Financhaftan) (Faniminan)                                                                                                    |                                                                                                  |  |  |  |  |
| Baddlicture auspardpatt                                                                                                    | [Teirrechnungen (R). R-Numme_ [Teirrechnungen] [Teirrechnungen] [Teirrechnungen [Teirrechnungen] |  |  |  |  |
| Baddricture zugeordnet) — A Footer: FORDERUNGEN_FOOTER                                                                                                    |                                                                                                  |  |  |  |  |
| BackPictureVisible                                                                                                    | Summe der offenen Rechnungsbeträge                                                               |  |  |  |  |
| Σ BottomMargin 1.50 -                                                                                                    | Botrag zur Zahlung:                                                                              |  |  |  |  |
| Color Color                                                                                                    |                                                                                                  |  |  |  |  |
| Columns 0 -                                                                                                    |                                                                                                  |  |  |  |  |
| DataSet (Nicht zugeordn 👷                                                                                                    | DetailData: FORDERUNGEN ZAHLUNGSEINGANG Teilrechnung-Zahlungseingang (R)                         |  |  |  |  |
| 🔢 Duplex dmNone                                                                                                    | l'Zahlungseingang: '+                                                                            |  |  |  |  |
| EndlessHeight False                                                                                                    | L'estangeorgang.                                                                                 |  |  |  |  |
| EndlessWidth False                                                                                                    | MasterData: AbsChLUSS Abschluss                                                                  |  |  |  |  |
| Font (TFont)                                                                                                    |                                                                                                  |  |  |  |  |
| OLE Hrame (ITXrrame)                                                                                                    |                                                                                                  |  |  |  |  |
| LargeDesignHeightVal 200                                                                                                    |                                                                                                  |  |  |  |  |
| La LeftMargin 2.50                                                                                                    | PageFooter: PageFooter2                                                                          |  |  |  |  |
| MirrorMargins False                                                                                                    |                                                                                                  |  |  |  |  |
| A Name Page1                                                                                                    |                                                                                                  |  |  |  |  |
| Orientation poPortrait -                                                                                                    | PageFooter: PageFooter 1                                                                         |  |  |  |  |
| OutlineText P                                                                                                    | Seite (Panett) von (Tota/Danestt)                                                                |  |  |  |  |
| BackPicture _                                                                                                    | Seite [raye#] vui [lutarayes#]                                                                   |  |  |  |  |
| Hintergrundbild B                                                                                                    |                                                                                                  |  |  |  |  |
|                                                                                                    |                                                                                                  |  |  |  |  |
| A 100 A 100 A 1 | · · · · · · · · · · · · · · · · · · ·                                                            |  |  |  |  |
| Zentimeter 15,37; 159,68 Page1                                                                                                    | h.                                                                                               |  |  |  |  |

6) Markieren Sie den Seitenfuß mit der linken Maustaste und treffen Sie dann aus dem Kontextmenü der rechten Maustaste folgende Einstellungen. Der Seitenfuß wird auf allen Seiten außer der ersten Seite gedruckt.

| 3   |                                                                              |                                    |                              | FastReport - Typ 1 (Kopie).fr3                                                                                                    |                                                                                                   |
|-----|------------------------------------------------------------------------------|------------------------------------|------------------------------|----------------------------------------------------------------------------------------------------|---------------------------------------------------------------------------------------------------|
| ate | i Bearbeiten Rep                                                             | ort Ansicht Hilf                   | e<br>∦ ∎ ℝ   ッ<br>• 10 • Β Γ |                                                                                                    | ⊞ ⊣   <u>&amp;</u> ∠ ≡ 🗖                                                                          |
| 2   | /Code (Data ) Page1                                                          | 244<br>244<br>250                  | 191 - 199 - 1                | Teilrechnungen oder Sicherheitseinbehalt vorhanden. Nachs<br>Header: FORDERUNGEN JEADER<br>offene Rechnungsbeträge Zahlung wetto Zahlung                      | teuertext"] [[Teilrechnungen]                                                                     |
|     | PageFooter 1: TfrxPag<br>/Eigenschaften /Ereig<br>Description<br>BFont       | eFooter v<br>gnisse \<br>(TFont)   | 2                            | MasterData: FORDERUNGEN<br>[Teilrechnungen (R)."R-Numme [Teilrechnungen [Teilrechnungen]<br>Footer: FORDERUNGEN FOOTER<br>Summe der offenene Rechnungsheträge | Contrary and a noncentry offene Posten (R) Bearbeiten Child Band hinzufügen Child Band hinzufügen |
|     | Height<br>Left<br>Name<br>ParentFont<br>PrintOoEirctPage                     | 0,80<br>0<br>PageFooter1<br>V True | 4 - 173 - 1                  | Betrag zur Zahlung:                                                                                                    | auf der 1. Seite<br>auf den übrigen Seiten<br>auf der letzten Seite                               |
|     | PrintOnFirstPageOnl<br>PrintOnLastPage<br>PrintOnLastPageOnl<br>Restrictions | y False<br>True<br>y False         | 21 - 221 - 9                 | Detailbata: FORDERUNGEN ZAHLUNGSEINGANG<br>[[Zahlungseingang: '+<br>MasterData: ABSCHUSS                                                                      | Ausschneiden Strg+X   Stopieren Strg+C   Einfügen Strg+V                                          |
|     | Tag<br>Top<br>Visible<br>Width                                               | 0<br>178,70<br>☑ True<br>17,00     | - 121 - 121                  | PageFooter: PageFooter2                                                                                                    | Löschen Alles auswählen Strg+A Nach vorne setzen                                                  |
|     | Description                                                                  |                                    | 129 - 178                    | PageFooter: PageFooter1<br>Dieser Seitenfuß wird auf allen außer de                                                                                           | er 1. Seite gedruckt.                                                                             |
|     | Die Reportbeschreibung                                                       | 9                                  | - 180                        |                                                                                                    |                                                                                                   |

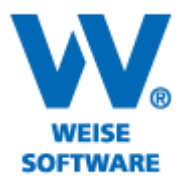

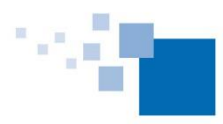

7) Markieren Sie den zweiten Seitenfuß mit der linken Maustaste und treffen Sie dann aus dem Kontextmenü der rechten Maustaste folgende Einstellungen. Der Seitenfuß wird nur auf der ersten Seite gedruckt.

| ei <u>B</u> earbeiten | Report Ansicht Hi                                                                                               | lfe<br>I v De maile |                                                    |                                                                      |                        |                 |  |
|-----------------------|----------------------------------------------------------------------------------------------------|---------------------|----------------------------------------------------|----------------------------------------------------------------------|------------------------|-----------------|--|
|                       |                                                                                                    |                     |                                                    |                                                                      |                        | 1               |  |
| <b></b>               | Tr Arial                                                                                                    | • 10 • <b>B</b>     | ℤΨ ℡Α№⊗ ≡≡≡≡ ₩₩₩  ΞΞΕ                              | 1 EB   E                                                             | □□□魚∡≡[                | <b>*</b>        |  |
| /Code Data F          | age 1                                                                                                    |                     |                                                    |                                                                      |                        |                 |  |
|                       | Faabar2                                                                                                    | <u> </u>            | 1 1 2 1 3 1 4 1 5 1 4 1 7 1 8 1 9                  | 10                                                                   | 11 12 13 14            | 15 1 16 1 1     |  |
| A                     | /emo41                                                                                                    | ) 🛎 📕               | Teilrechnungen oder Sicherheitseinhebett vorhanden | Toilrochnungen oder Sicherheitseinhebelt vorbanden "Nachsteuertext"] |                        |                 |  |
|                       | ~                                                                                                    |                     | Tremeennungen oder siehennensenbendur vorhanden.   | Huchisto                                                             |                        | enreennungen    |  |
| <                     | >                                                                                                    | ¥                   | Header: FORDERUNGEN_HEADER                         |                                                                      |                        |                 |  |
|                       |                                                                                                    |                     | offene Rechnungsbeträge Zahlung netto 2            | ahlun                                                                | Bearbeiten             | betrag offen    |  |
| PageFooter2: Tfi      | xPageFooter                                                                                                    |                     | MasterData: FORDERUNGEN                            | 1                                                                    | Child Band hinzufügen  | fene Posten (R) |  |
| Eigenschaften         | Ereignisse                                                                                                    | 2                   | [Teilrechnungen (R)."R-Numme [Teilrechnungen [Teil | Irech                                                                | auf der 1. Seite       | ilrechnungen    |  |
| Description           | in the second second second second second second second second second second second second second second second | -                   | Footer: FORDERUNGEN_FOOTER                         | _                                                                    | auf den übrigen Seiten |                 |  |
| ●Font                 | (TFont)                                                                                                    | 112                 | Summe der offenen Rechnungsbeträge                 |                                                                      | auf den übrigen Seiten | rechnungen      |  |
| Left                  | 0,60                                                                                                    |                     | Betrag zur Zahlung:                                |                                                                      | auf der letzten Seite  | rechnungen      |  |
| Name                  | PageFooter2                                                                                                    | 173                 | Jedag zar zamang.                                  | *                                                                    | Ausschneiden Strg+X    | reemangen       |  |
| ParentFont            | ✓ True                                                                                                    |                     |                                                    |                                                                      | Kopieren Strg+C        |                 |  |
| PrintOnFirstPag       | ge 🗹 True                                                                                                    | 174                 | DetailData: FORDERUNGEN_ZAHLUNGSEINGANG            | <b>B</b> .                                                           | Einfügen Strg+V        | ingseingang (R) |  |
| PrintOnLastPac        | e False                                                                                                    | - <sup>14</sup> -   | ['Zahlungseingang: '+                              | ×                                                                    | Löschen                |                 |  |
| PrintOnLastPag        | eOnly False                                                                                                    | 116                 | MasterData: ABSCHLUSS                              | $\sim$                                                               | Aller augwählen Stra+A | Abschluss       |  |
| Restrictions          | 0                                                                                                    | -                   |                                                    |                                                                      | Alles auswahlen Stig+A | -               |  |
| Tag                   | 0                                                                                                    | 4                   |                                                    | -                                                                    | Nach vorne setzen      |                 |  |
| Visible               | III,50<br>✓ True                                                                                                | -                   |                                                    | 23                                                                   | Nach hinten setzen     |                 |  |
| Width                 | 17,00                                                                                                    | <b>e</b>            | PageFooter: PageFooter 2                           | 1                                                                    |                        |                 |  |
|                       |                                                                                                    | 22                  | Dieser Seitenfuß wird nur auf                      | f der 1. S                                                           | Seite gedruckt.        |                 |  |
|                       |                                                                                                    | -                   | PageFooter: PageFooter 1                           |                                                                      |                        |                 |  |
|                       |                                                                                                    | <u>82</u>           | Dieser Seitenfuß wird auf allen au                 | ußer der                                                             | 1. Seite gedruckt.     |                 |  |
| Description           | 25011                                                                                                    | -                   | P                                                  |                                                                      | ~                      |                 |  |
| Die Reportbeschri     | eibung                                                                                                    | 8 <u>1</u>          |                                                    |                                                                      |                        |                 |  |
|                       |                                                                                                    | - <                 |                                                    |                                                                      |                        |                 |  |
| three o               | 0. 177 50 -17 17 00                                                                                             | Pag                 | eEester?                                           |                                                                      |                        |                 |  |

Speichern Sie am Ende die Vorlage.